# Habilitando o teste FindIT incorporado nos switches SG350 e SG550 Series

## Objetivo

Este documento mostra como habilitar a Sonda FindIT Incorporada nos switches Sx350 e Sx550 Series.

## Introduction

O aplicativo FindIT Network Management é um aplicativo que descobre automaticamente uma rede e permite que o administrador da rede configure e monitore todos os dispositivos suportados da Cisco, como switches, roteadores e pontos de acesso sem fio da Cisco. Ele também notifica o administrador sobre qualquer atualização de firmware disponível ou qualquer dispositivo que não esteja mais na garantia ou coberto por um contrato de suporte. O FindIT Network Manager é um aplicativo distribuído composto de dois componentes ou interfaces separados:

. Uma única instância do FindIT Network Manager está instalada em um local conveniente na rede. Cada sonda está associada a um gerente.

. Prova de rede FindIT Uma instância do FindIT Network Probe está instalada em cada site na rede. A sonda realiza a descoberta da rede e se comunica diretamente com cada dispositivo da Cisco.

Na interface do gerente, você pode obter uma visão de alto nível do status de todos os sites da sua rede e se conectar à Sonda instalada em um site específico quando desejar exibir informações detalhadas desse site. A Sonda também permite a funcionalidade do Gerente para dispositivos conectados à rede local.

### Dispositivos aplicáveis

- . Sx350
- . Sx550

### Versão de software

2.4.5.53

## Habilitando o teste FindIT incorporado

Etapa 1. Faça login no utilitário baseado na Web do seu switch.

Note: Para esta demonstração, usaremos o SG550X-24 para ativar a Prova FindIT.

| ala da se | Switch |              |                   |   |
|-----------|--------|--------------|-------------------|---|
| cisco     | sco    | Application: | Switch Management |   |
|           |        | Username:    | cisco             | 0 |
|           |        | Password:    |                   | 2 |
|           |        | Language:    | English <b>v</b>  |   |
|           |        |              | Log In 3          |   |
|           |        |              |                   |   |
|           |        |              |                   |   |

Etapa 2. Navegue até Administration > FindIT Network Probe Settings.

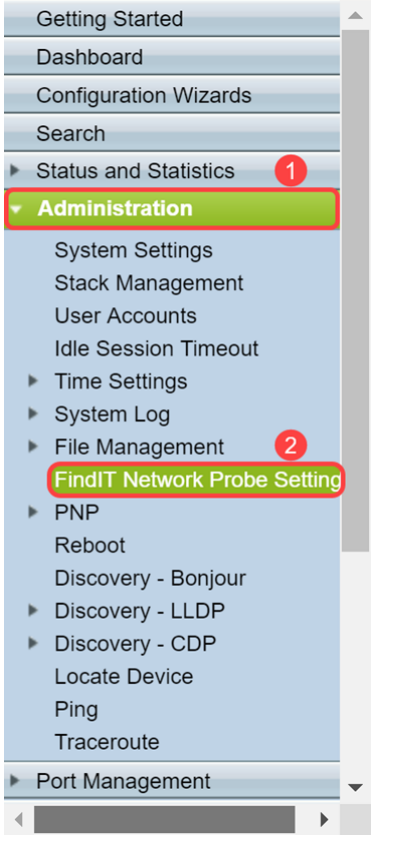

Etapa 3. Marque a caixa de seleção **Habilitar** no campo *FindIT Network Probe Operation*. Isso ativará o FindIT Network Probe.

| FindIT Network Probe Settings |                                                                                 |  |
|-------------------------------|---------------------------------------------------------------------------------|--|
|                               | FindIT Network Probe Operation: Enable<br>FindIT Network Probe Status: Inactive |  |
|                               | Apply Cancel                                                                    |  |

O campo FindIT Network Probe Status exibirá o status do FindIT Network Probe.

| FindIT Network Probe Settings                                                  |  |  |  |
|--------------------------------------------------------------------------------|--|--|--|
| FindIT Network Probe Operation:   Enable FindIT Network Probe Status: Inactive |  |  |  |
| Apply Cancel                                                                   |  |  |  |

Etapa 4. Clique em Apply para salvar as configurações na configuração atual.

| FindIT Network Probe Settings                                                    |  |  |  |  |
|----------------------------------------------------------------------------------|--|--|--|--|
| FindIT Network Probe Operation:  Enable<br>FindIT Network Probe Status: Inactive |  |  |  |  |
| Apply Cancel                                                                     |  |  |  |  |

**Nota**: Após um curto atraso, você pode ver a alteração *FindIT Network Probe Status (Status da sonda de rede FindIT)* de *Inative* para *Ative*.

| FindIT Network Probe Settings                                                                                                    |
|----------------------------------------------------------------------------------------------------|
| Success. To permanently save the configuration, go to the File Operations page or click the Save icon.                                                                                                    |
| FindIT Network Probe Operation:       Image: Comparison of the second second seco |
| Apply Cancel                                                                                                    |

Agora você deve ter habilitado com êxito o FindIT Network Probe.

## Acessando o teste FindIT incorporado

Etapa 1. Clique no ícone **FindIT** no canto superior direito da interface gráfica do usuário (GUI) para acessar o FindIT Network Probe.

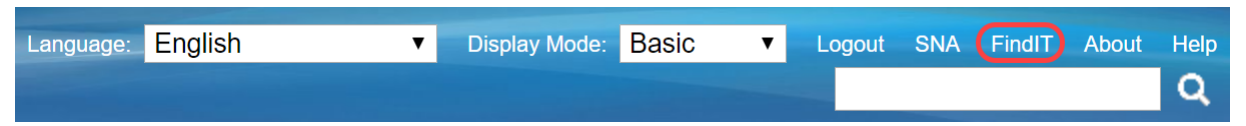

Etapa 2. (Opcional) Outra maneira de acessar o FindIT Network Probe é inserir o endereço IP do switch na barra Uniform Resource Locator (URL) com https:// antes do endereço IP do switch e :4443 depois do endereço IP do switch. Para esta demonstração, inserimos em https://192.168.1.113:4443. Em seguida, pressione Enter no teclado. Ele deve redirecioná-lo para a página FindIT Network Probe.

**Note:** Você deve estar conectado ao switch para que isso funcione, caso contrário, ele o levará à página de login para que você faça login. Se você receber um erro de certificado, vá para a página da Web.

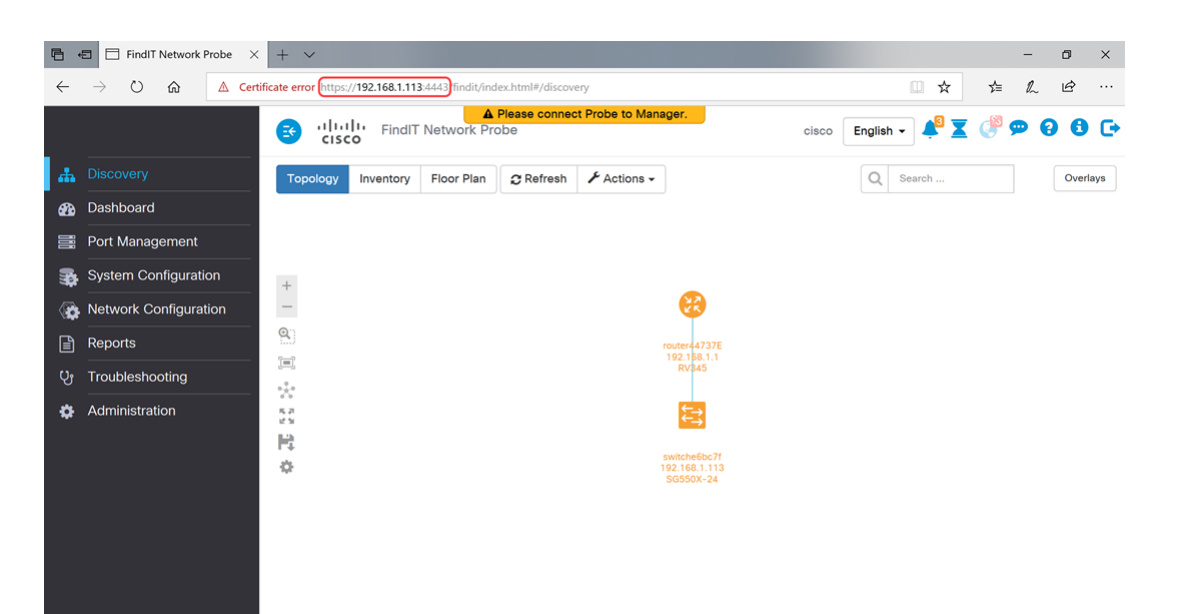

Você deve ter acessado com êxito o FindIT Network Probe incorporado em seus switches Sx350 e Sx550 Series.

Alguns artigos relacionados ao FindIT Network Probe podem ser acessados abaixo:

- Perguntas frequentes sobre o gerenciamento de rede Cisco FindIT
- Gerenciar grupos de dispositivos no FindIT Network Probe

. <u>Configurar portas de switch a partir do gerenciamento de portas usando o Cisco FindIT</u> <u>Network Probe</u>

Associe um FindIT Network Probe ao FindIT Network Manager

#### Exibir um vídeo relacionado a este artigo...

Clique aqui para ver outras palestras técnicas da Cisco